# SonicWALL VPN Client Configuration

A Tech Note prepared by SonicWALL, Inc.

SonicWALL, Inc. 1160 Bordeaux Drive Sunnyvale, CA 94089-1209 1-888-557-6642 http://www.sonicwall.com

### Introduction

SonicWALL VPN includes one VPN Client for Windows (95, 98 or NT) license for secure remote management of the SonicWALL Internet Security Appliance.

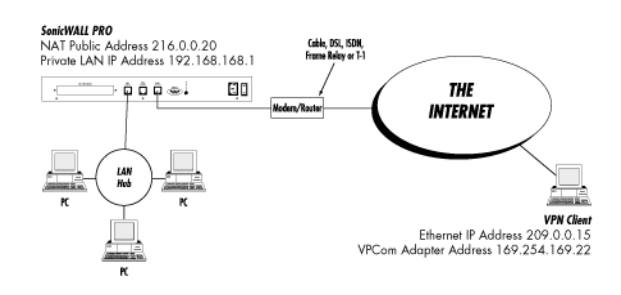

# **Quick Configuration**

Setting up your SonicWALL Internet Security Appliance

1. Click the button labeled VPN on the left side of the browser window and then click the tab labeled Summary

at the top of the window. A window similar to the following will be displayed

| 资 SonicWALL A  | Iministration - Netscape                                        |          |
|----------------|-----------------------------------------------------------------|----------|
| Eile Edit View | 20 Communicator Help                                            |          |
| 👔 🦋 Bookmark   | s 🦧 Gio to: http://192.168.168.1/management.html                | V N      |
| SONICWALL      | VPN<br>Summary Configure                                        | 🕜 HELP   |
| GENERAL        | Global IPSec Settings                                           |          |
| LOG            | Enable VPN                                                      |          |
| FILTER         | Unique Firewall Identifier 0040100C9D4C                         |          |
| TOOLS          |                                                                 |          |
| ACCESS         | Current IPSec Security Associations                             |          |
| ADVANCED       | Name Destination Encryption Method                              |          |
| DHCP           | vpn client 169.254.0.1 - 169.254.255.254 ESP DES HMAC MD5 (IKE) |          |
| VPN            |                                                                 |          |
|                |                                                                 |          |
|                | Upda                                                            | te Reset |
|                |                                                                 |          |
|                | STATUS: Ready                                                   |          |
| d* =0=         | Document Done                                                   |          |

 Check the Enable VPN checkbox and assign an alphanumeric name for the SonicWALL in the Unique Firewall Identifier field. The Unique Firewall Identifier may range from 4 to 32 characters in length.

Click the Update button. The operation will take a few seconds to complete. Once completed, a message confirming

the update will be displayed at the bottom of the Web browser window.

| 资 SonicWALL Ad   | ministration - Netscape                                       | _ 🗆 ×    |
|------------------|---------------------------------------------------------------|----------|
| Eile Edit View G | λο <u>C</u> ommunicator <u>H</u> elp                          |          |
| Bookmark         | s 🦺 Gio to: http://192.168.168.1/management.html              | V N      |
| SONICWALL        | VPN Summary Configure                                         | 🕜 HELP 🔺 |
| GENERAL          | Add/Modify IPSec Security Associations                        |          |
| LOG              |                                                               |          |
| FILTER           | Security Association: vpn client                              |          |
| TOOLS            | Nome unn client                                               |          |
| ACCESS           | Mane you extend                                               |          |
| ADVANCED         | IPSec Keying Mode: IKE                                        |          |
| DHCP             |                                                               |          |
| VPN              | Destination Network 169.254.169.22                            |          |
|                  | Destination Subnet Mask 255.255.0.0                           |          |
|                  | IPSec Gateway Address 0.0.0.0                                 |          |
|                  |                                                               |          |
|                  | Encryption Method Encrypt and Authenticate (ESP DES HMAC MD5) |          |
|                  | Shared Secret S*0668af\$Dhsq#!                                |          |
|                  |                                                               |          |
|                  | Delete This SA                                                |          |
|                  |                                                               |          |
|                  | Update                                                        | Reset    |
|                  |                                                               |          |
|                  | STATUS: Ready                                                 |          |
| g* -0-           | Document: Done                                                |          |

3. Click the **Configure** tab at the top of your screen. A window similar to the following will be displayed.

- 4. On the **Configure** page, create a new Security Association by selecting **Add New SA** from the **Security Association** menu.
- 5. Select IKE from the IPSec Keying Mode menu.
- 6. Enter a descriptive name that identifies the VPN client in the **Name** field, such as the client's location or name.
- 7. Leave the Destination Network, Destination Subnet Mask, and IPSec Gateway Address fields blank.
- 8. Select Encrypt and Authenticate (ESP DES HMAC MD5) from the Encryption Method drop down menu.
- Define a shared secret in the Shared Secret field. The alphanumeric shared secret must match the VPN client's Shared Key and may contain up to 128 characters. Create a Shared Secret that can not be guessed by

someone else. Avoid using names of friends, family, pets or places. Instead, enter a combination of letters, numbers and symbols, such as "Aa8\*^Hjj@e\$FF#," for greater security.

Once all fields are completed, click the **Update** button. The operation will take a few seconds to complete. Once completed, a message confirming the update will be displayed at the bottom of the Web browser window. Restart the SonicWALL for changes to take effect.

#### Installing the VPN Client Software

- 1. When the SonicWALL product is registered at http://register.sonicwall.com, a unique VPN client serial number is returned, as well as a link to download the VPN client installer.
- 2. Double-click the installer and follow the VPN client setup program's step by step instructions. Enter the VPN client's serial number when prompted.
- 3. After the VPN client setup program has finished copying files to your computer, it will prompt you to restart your computer. Select **No, I will restart my computer later** and continue with the next section.

# Configuring VPCom Adapter's TCP/IP Settings

1. Open the Network Control Panel. A window similar to the following will be displayed.

| Network ? 🗙                                                                                         |  |  |  |  |  |
|----------------------------------------------------------------------------------------------------|--|--|--|--|--|
| Configuration Identification Access Control                                                         |  |  |  |  |  |
| The following network components are installed:                                                     |  |  |  |  |  |
| Client for Microsoft Networks                                                                       |  |  |  |  |  |
| ■脚 Realtek RTL8139 PCI Fast Ethernet                                                                |  |  |  |  |  |
| TCP/IP -> Realter BTI 9139 PCI Fast Ethernet                                                        |  |  |  |  |  |
| ¥ TCP/IP -> VPCom Adapter                                                                           |  |  |  |  |  |
| 📮 File and printer sharing for Microsoft Networks 🔹 💌                                               |  |  |  |  |  |
|                                                                                                    |  |  |  |  |  |
| Add Remove Properties                                                                               |  |  |  |  |  |
| Primary Network Logon:                                                                              |  |  |  |  |  |
| Client for Microsoft Networks                                                                       |  |  |  |  |  |
| <u>File and Print Sharing</u>                                                                       |  |  |  |  |  |
| Description<br>TCP/IP is the protocol you use to connect to the Internet and<br>wide-area networks. |  |  |  |  |  |
|                                                                                                    |  |  |  |  |  |
| OK Cancel                                                                                           |  |  |  |  |  |

2. Double click the **TCP/IP VPCom Adapter** option in the network configuration window. A window similar to the following will be displayed.

| Network                       |                                     |                             | ? ×             | (       |  |  |  |  |
|-------------------------------|-------------------------------------|-----------------------------|-----------------|---------|--|--|--|--|
| Configurati                   | on Identification Acc               | ess Control                 |                 |         |  |  |  |  |
| The follo                     | wing <u>n</u> etwork componer       | nts are installed:          |                 |         |  |  |  |  |
| Client for Microsoft Networks |                                     |                             |                 |         |  |  |  |  |
| 🗐 Rea                         | 🐨 Realtek RTL8139 PCI Fast Ethernet |                             |                 |         |  |  |  |  |
| <b>■</b> ØVPC                 | ■⊉ VPCom Adapter                    |                             |                 |         |  |  |  |  |
| TCP                           | VIP -> Realtek RTL8139              | 8 PCI Fast Ethernet         | _               |         |  |  |  |  |
| e TUP                         | 7IP -> VPLom Adapter                |                             |                 |         |  |  |  |  |
| <b>Rep</b> rile               | TCP/IP Properties                   |                             |                 | ? ×     |  |  |  |  |
|                               | Bindings                            | Advanced                    | NetBl           | os )    |  |  |  |  |
|                               | DNS Configuration                   | Gateway WINS Cont           | iguration IP    | Address |  |  |  |  |
| Primary                       | · · · ·                             |                             |                 |         |  |  |  |  |
| Client f                      | An IP address can                   | be automatically assigned   | ed to this comp | uter.   |  |  |  |  |
|                               | your network admir                  | histrator for an address, a | and then type i | tin     |  |  |  |  |
| <u>File</u>                   | the space below.                    |                             |                 |         |  |  |  |  |
| Desci                         |                                     |                             |                 |         |  |  |  |  |
| TCP/<br>wide-                 | C <u>O</u> btain an IP              | address automatically       |                 |         |  |  |  |  |
| mae .                         | - Specify an IP                     | address:                    |                 |         |  |  |  |  |
|                               | <u>o</u> provij uni                 |                             |                 |         |  |  |  |  |
|                               | IP Address:                         | 169.254.169                 | 9.22            |         |  |  |  |  |
|                               |                                     |                             |                 |         |  |  |  |  |
|                               | S <u>u</u> bnet Masł                | < 255.255. O                | . 0             |         |  |  |  |  |
|                               |                                     |                             |                 |         |  |  |  |  |
|                               |                                     |                             |                 |         |  |  |  |  |
|                               |                                     |                             |                 |         |  |  |  |  |
|                               |                                     |                             |                 |         |  |  |  |  |
|                               |                                     |                             |                 |         |  |  |  |  |
|                               |                                     |                             |                 | ancel   |  |  |  |  |
|                               |                                     |                             |                 |         |  |  |  |  |

- Assign the VPCom adapter a private IP address. The IP address must be different from the SonicWALL's LAN subnet. Examples of private IP addresses are 10.0.0.0--10.255.255.255, 172.16.0.0--172.31.255.255, 169.254.0.0--169.254.255.255, and 192.168.0.0--192.168.255.255.
- 4. Assign the VPCom Adapter a subnet mask in the Subnet Mask field.
- 5. Click OK in both the TCP/IP Properties and Network windows and then restart the computer.

## **Configuring the VPN Client**

To launch the VPCom Security Agent, select the program from the Windows Start menu, or double-click the VPCom Security Agent icon in the Windows Task Bar. A window similar to the following will be displayed.

| VPCom Secu   | irity Agent     |                 | 1           |                     | ×             |
|--------------|-----------------|-----------------|-------------|---------------------|---------------|
|              | ent Policy      | IPSec Auditin   | g   🔩 ISAKN | 4P Auditing  <br>동탄 | [             |
| Gateway      | Remote Host     | Port Entry      | Negotiate   | IKE Setup           |               |
| - Security I | Policy Database | rity Policy Cor | figuration  |                     |               |
| VPCON        | 1               |                 | ОК          | Cancel              | <u>A</u> pply |

1. In the **VPCom Security Agent** window, highlight the **Security Policy Configuration** and click the **Gateway** button. A **Remote Security Gateway** window, similar to the following, will be displayed.

| Remote Se    | curity Gateway | ×                           |
|--------------|----------------|-----------------------------|
|              | Description :  | Main Office Security Policy |
| - Informatio | on             |                             |
| í 🗟 😹        | Server ID :    |                             |
| <b>V</b>     | IP Address :   | 209 . 100 . 100 . 100       |
|              | Domain Name :  |                             |
| - Preshared  | d Key          |                             |
|              | Shared Key :   | RS%#7*5)0tft                |
| OK           |                | Cancel Policy               |

- 2. Assign a name for this Security Policy, such as "Main Office Security Policy," in the Description field.
- 3. Leave the **Server ID** field blank.
- 4. Type the IP address of the SonicWALL in the **IP Address** field. If Network Address Translation has been enabled on SonicWALL, then enter the **NAT Public Address**.
- 5. You may leave the **Domain Name** field blank.

- 6. Enter the SonicWALL's Shared Secret in the Shared Key field. Click OK.
- Highlight the newly created Security Policy (in this case "Main Office Security Policy") below the Security Policy Configuration and click the Remote Host button. A Remote Host window, similar to the following, will be displayed.

| Remote Ho    | st<br>m<br>Description : | Main Office LAN     |
|--------------|--------------------------|---------------------|
| - Informatio | n                        |                     |
|              | Host Name :              |                     |
| inni         | IP Address :             | 192 . 168 . 168 . 1 |
|              | Subnet Mask :            | 255 . 255 . 255 . 0 |
|              | Domain Name :            |                     |
|              | OK                       | Cancel              |

- 8. Enter any descriptive name in the **Description** field.
- 9. You may skip the Host Name entry field.
- 10. Enter the SonicWALL's LAN IP Address in the **IP Address** field.
- 11. Type the SonicWALL's LAN Subnet Mask in the Subnet Mask field.
- 12. You may skip the **Domain Name** entry field. Click **OK**.

#### Negotiating a VPN Session Between VPN Client and the SonicWALL

Restart your computer. The VPN client will automatically establish a VPN tunnel if your computer has an active Internet connection when it is restarted. If it does not, you can manually negotiate a VPN tunnel by following the steps listed below:

 To complete the first phase of VPN negotiation, highlight the Security Policy (in our example " Main Office Security Policy") below the Security Policy Configuration and click the Negotiate button. This operation will take a few seconds to complete

 To complete the second phase of VPN negotiation, expand everything below the Security Policy Configuration by clicking the + symbols preceding each entry. A window similar to the following will be displayed.

| VPCom Securi | ty Agent                 |                                                               |                                                        |            | ×      |  |  |
|--------------|--------------------------|---------------------------------------------------------------|--------------------------------------------------------|------------|--------|--|--|
| 😻 VPN Clien  | t Policy 🔄               | IPSec Auditin                                                 | g 🛛 🗟 ISAKM                                            | P Auditing |        |  |  |
|              |                          | S                                                             |                                                        |            |        |  |  |
| Security Po  | Security Policy Database |                                                               |                                                        |            |        |  |  |
|              | E-Secu<br>E-M            | nty Policy Con<br>lain Office Se<br>Main Office<br>Sel Wildca | inguration<br>curity Policy<br>a LAN<br>rd Connections |            |        |  |  |
| VPCOM        |                          |                                                               | пк                                                     | Cancel 1   | Annlu  |  |  |
| 01-00111     |                          |                                                               |                                                        |            | 1177 T |  |  |

 Highlight Wildcard Connections and click the Negotiate button. This operation will take a few seconds to complete.

After successfully negotiating the VPN session, the administrator will be able to securely manage the remote SonicWALL by entering its LAN IP address in a browser on the computer running the VPN client software.